## Як додати посилання на наукові профілі у ORCID?

- 1. Перейти за посиланням <u>ORCID (Open Researcher and Contributor ID)</u>
- 2. Увійти у власний акаунт

| Connecting research and researchers                                                                                                    | English ~<br>Search Q |
|----------------------------------------------------------------------------------------------------|-----------------------|
| ABOUT FOR RESEARCHERS MEMBERSHIP DOCUMENTATION RESOURCES NEWS                                                                                                    | S & EVENTS            |
| Sign in<br>I mail of 15 digs 0 SEC 0 O<br>I mail of 15 digs 0 SEC 0 O<br>I mail | <                     |

3. Вибрати розділ Websites & social links (натиснути на олівець)

| ORCID                                     |                                                                                                    | <ul> <li>Тетяна Омельченко v English v</li> <li>Search</li> </ul> |   |
|-------------------------------------------|----------------------------------------------------------------------------------------------------|-------------------------------------------------------------------|---|
| Connecting research and researchers       |                                                                                                    | 🖨 Printable versio                                                | n |
| https://orcid.org/<br>0000-0002-8299-2597 | Names                                                                                                    | 1                                                                 |   |
|                                           | Name<br>Тетяна Омельченко                                                                                                  | • • •                                                             |   |
| Emails 🧷                                  | Biography                                                                                                    | 1                                                                 |   |
| tomelchenko@cuspu.edu.ua 💿 💿 🖷            | Activities                                                                                                    | Collapse all                                                      |   |
| Websites & social links                   | ✓ Employment (0)                                                                                                    | 🕀 Add 📄 Sort                                                      |   |
| Keywords 🧳                                | Add details of your current and previous employers.<br>Learn more about adding employment information to your ORCID record |                                                                   |   |
| Countries 🧳                               | <ul> <li>Education and qualifications (0)</li> </ul>                                                                       | 🕀 Add 📰 Sort                                                      |   |

4. Натиснути **Add a link** 

|                                           |                                                                                                    | 🕒 Тетяна Омельченко 🗸 🛛 English 🗸 |
|-------------------------------------------|----------------------------------------------------------------------------------------------------|-----------------------------------|
| Connecting research and researchers       |                                                                                                    | Search                            |
|                                           |                                                                                                    | 😝 Printable version               |
| https://orcid.org/<br>0000-0002-8299-2597 | Names                                                                                                    | /                                 |
| Preview.public record                     | Name<br>Тетяна Омельченко                                                                                                    | •••                               |
| Websites                                  | & social links                                                                                                    | ×                                 |
| Emails                                    | nerenal wahriter, department profiler, Wikipedia pager er rezial media arrountr                                                                                                    | 1                                 |
| tomelchenko@cuspu.edu.ua                  | personal websites, department promes, wikipedia pages di social media accounts.                                                                                                    | Collapse all                      |
| Websites & social links                   | -                                                                                                    | 🕀 Add 📰 Sone                      |
| Keywords                                  | Cancel Les for the fore about a bound periodicy mean similar for which the your concerned to a concerned to a concerned to con | _                                 |
| Countries 🥒                               | <ul> <li>Education and qualifications (0)</li> </ul>                                                                                                    | 🕀 Add 🖃 Son                       |

5. У полі **Link Title** ввести назву наукометричної бази даних, у полі **Link URL** вставити посилання на профіль у БД

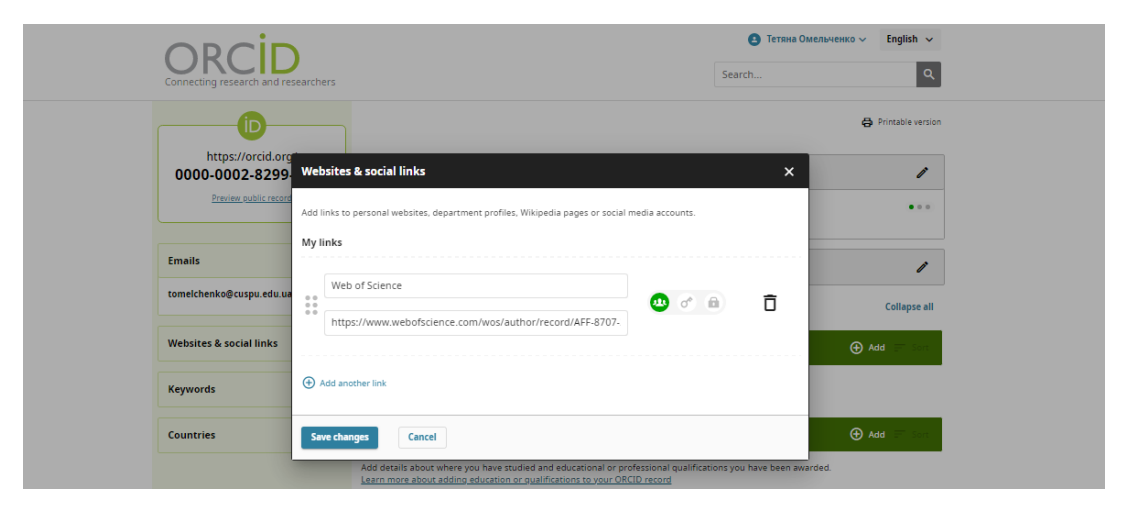

6. Щоб додати інше посилання, натиснути **Add another link** і повторити 5 крок. Для збереження посилань натиснути **Save changes**.

|                         | Add        | links to personal websites, department profiles, Wikipedia pages or social m | nedia accounts. |   | 🖨 Printable ve |
|-------------------------|------------|------------------------------------------------------------------------------|-----------------|---|----------------|
| https://orcid.or        |            |                                                                              |                 |   |                |
| 0000-0002-8299          | 1          | Web of Science                                                               |                 |   |                |
| Preview public recor    | 000<br>000 | https://www.webofscience.com/wos/author/record/AFF-8707-                     | 😬 💣 🖻           | Ō | • •            |
| Emails                  |            |                                                                              |                 |   |                |
| tomelchenko@cuspu.edu.u |            | Scopus                                                                       |                 | - |                |
|                         |            | https://www.scopus.com/authid/detail.uri?authorId=5721219(                   | 😬 oʻ 🗎          |   | Collapse       |
| Websites & social links |            |                                                                              |                 |   | ⊕ Add 🖃 S      |
| Keywords                |            | Google Академія                                                              |                 | - |                |
|                         |            | https://scholar.google.com.ua/citations?hl=uk&user=&vTutcMu                  | 😬 oʻ 🛍          |   |                |
| Countries               |            | reparterioral google contain reactions in a weater of forcion                |                 |   | 🕀 Add 📰 So     |
|                         |            |                                                                              |                 |   | rded.          |

7. Інформація у профілі ORCID має так виглядати, кожне посилання має бути активне.

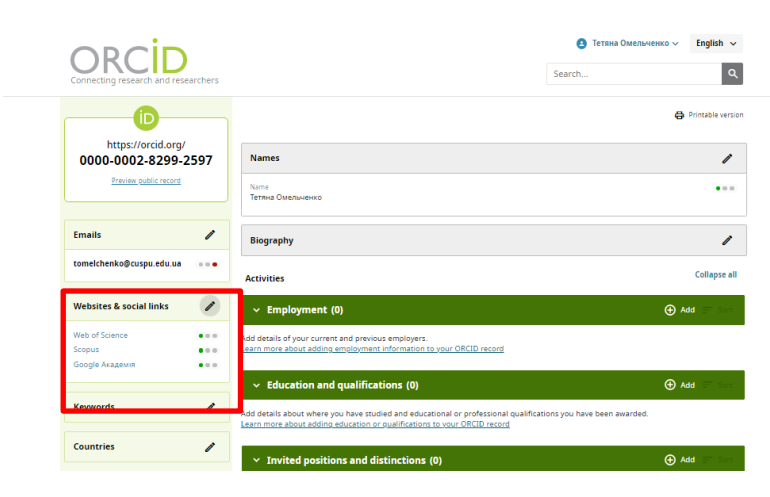